How To Align Images and Text with Wishpond

wishpond.com

With Wishpond's landing page or popup tool you can align text and images in the same text entry area.

For this resource, we are going to add a testimonial to our popup in the box below the email form field.

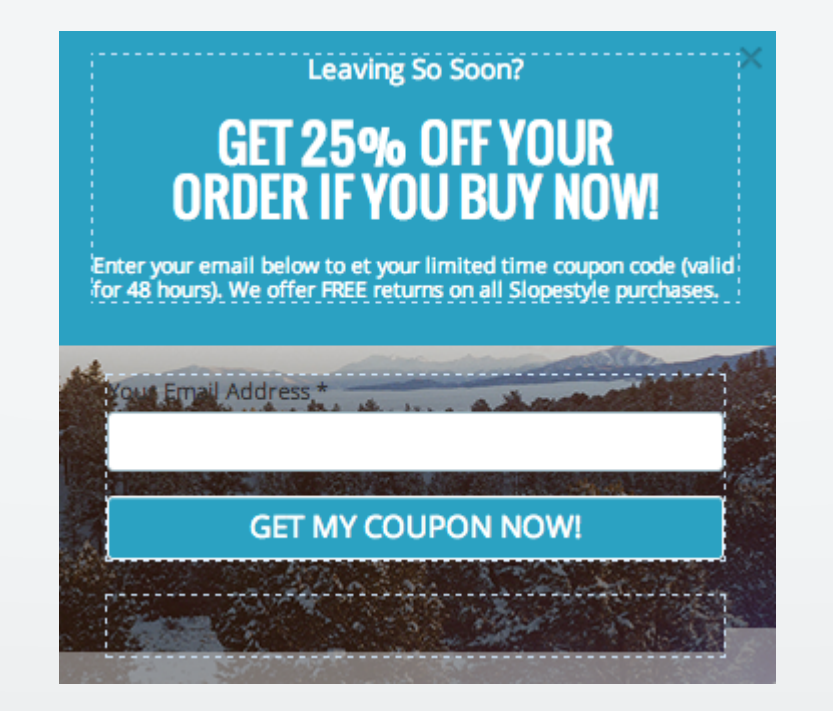

Click on the text entry area (surrounded by the dotted line) to edit that section.

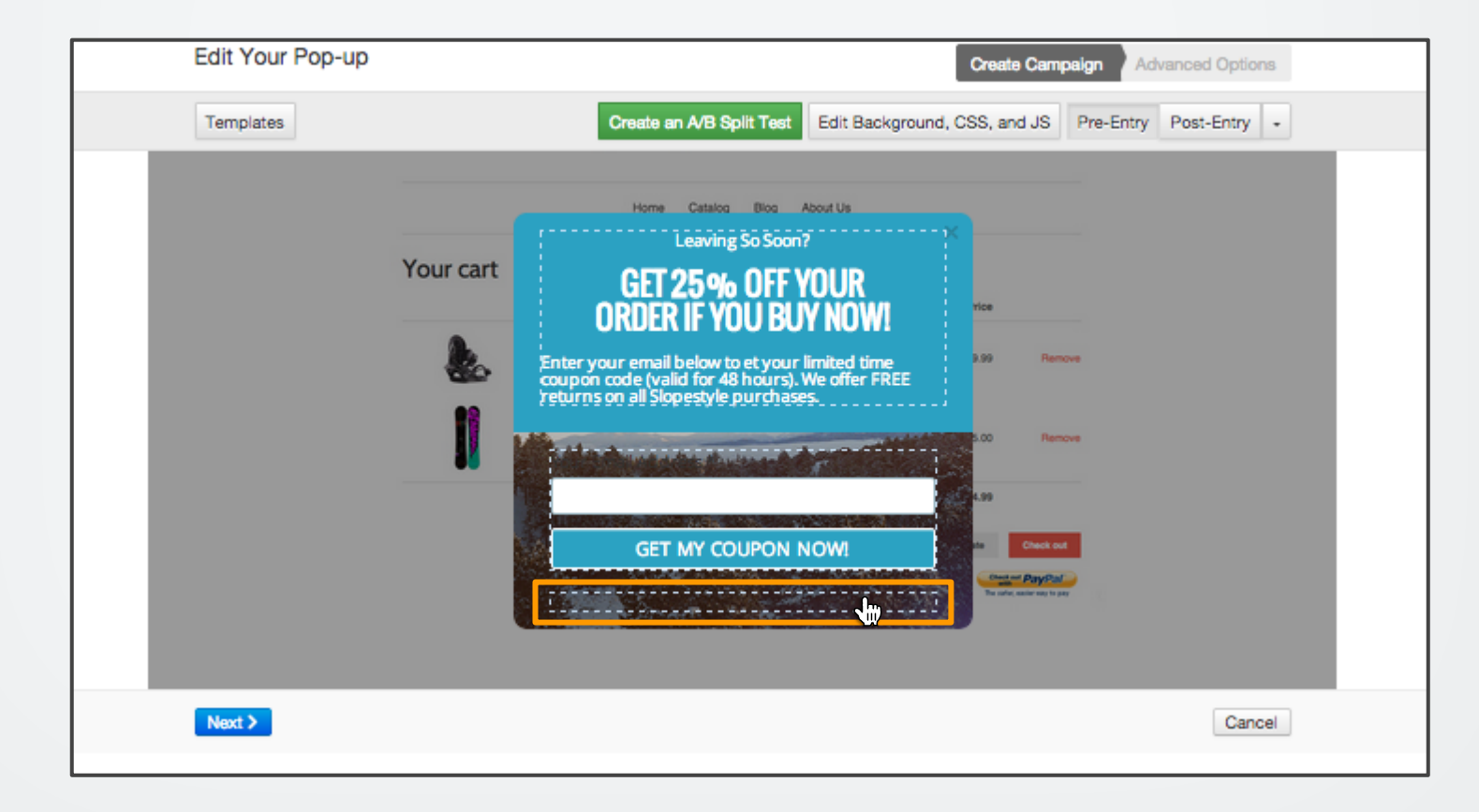

By clicking on the text entry area, you are presented with this screen and toolbar:

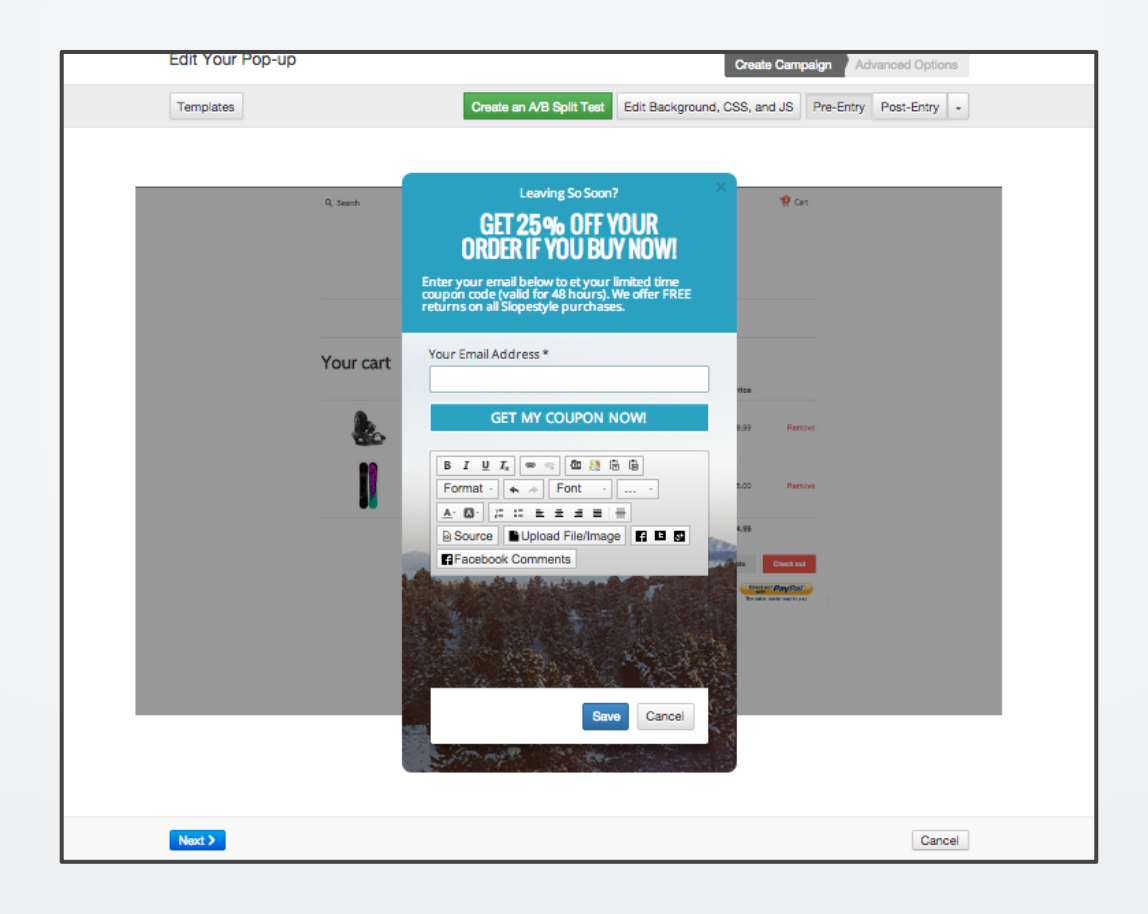

#### Paste your text into the text entry area.

| Edit Your Pop-up                                                                                                    | Create Campaign Advanced Options                                             |
|----------------------------------------------------------------------------------------------------|------------------------------------------------------------------------------|
| Templates                                                                                                    | Create an A/B Split Test Edit Background, CSS, and JS Pre-Entry Post-Entry + |
| P. sech   Your cart   Image: Comparison of the second second | <page-header></page-header>                                                  |
|                                                                                                    |                                                                              |

If you want to add the image to the left of the text, right align your testimonial text.

Click the right align button in the editing toolbar.

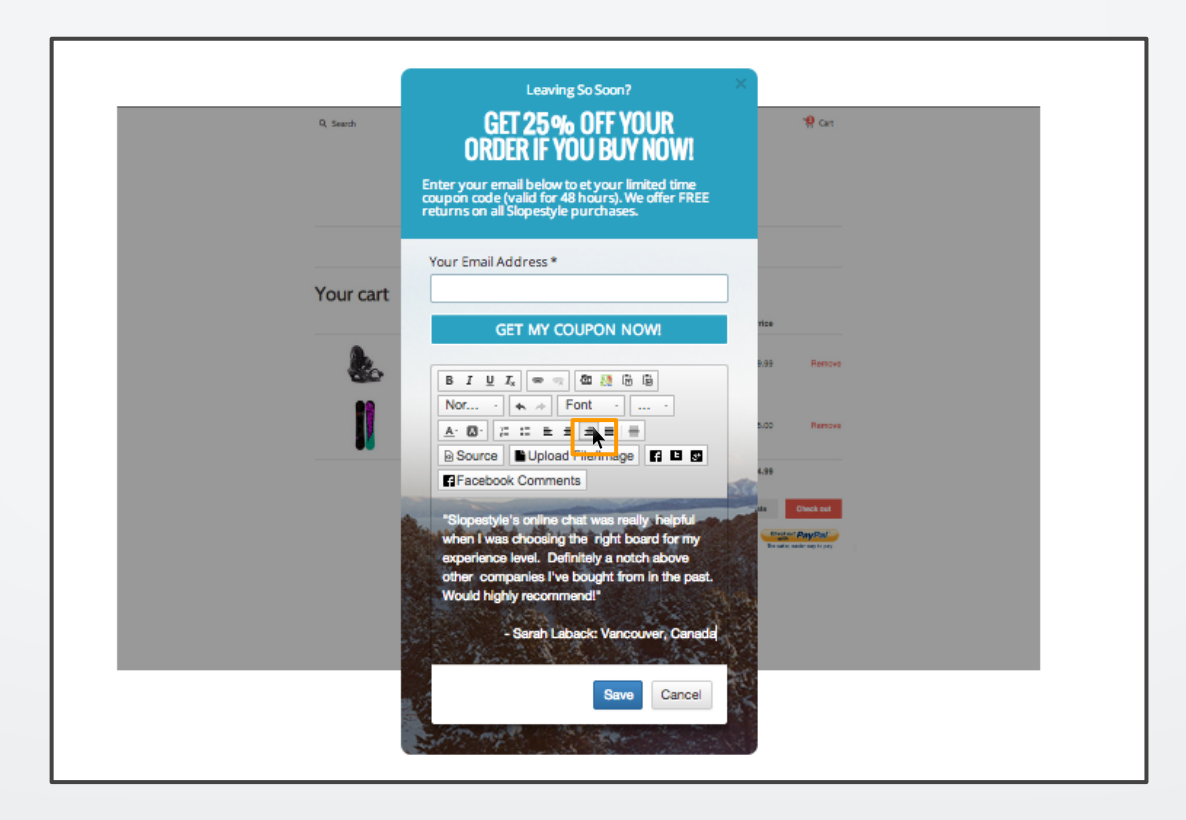

Once your text is aligned to the right, click the "Upload file/image" button in the toolbar.

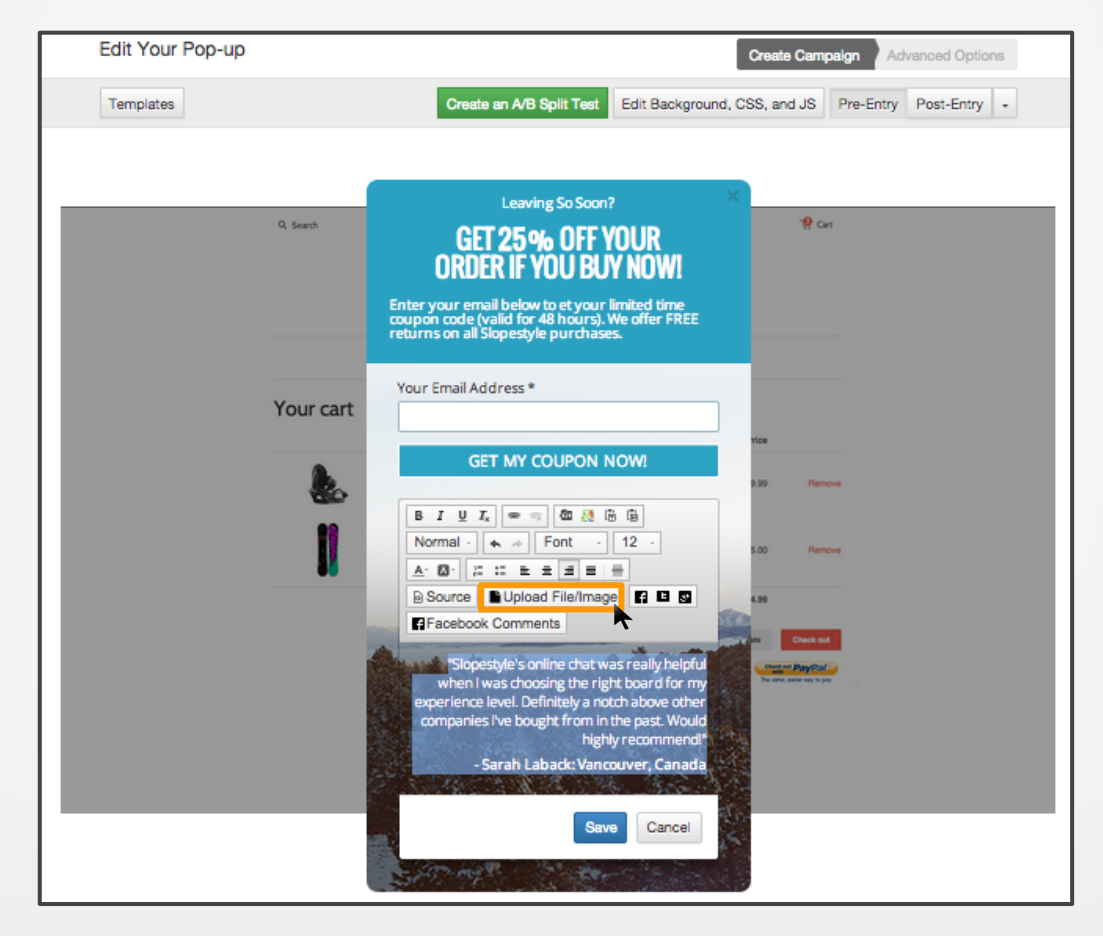

Once clicking the button you will be redirected to the screen below.

Drag and drop, upload a file from your hard drive, or choose an image you have already uploaded to Wishpond in "File Library."

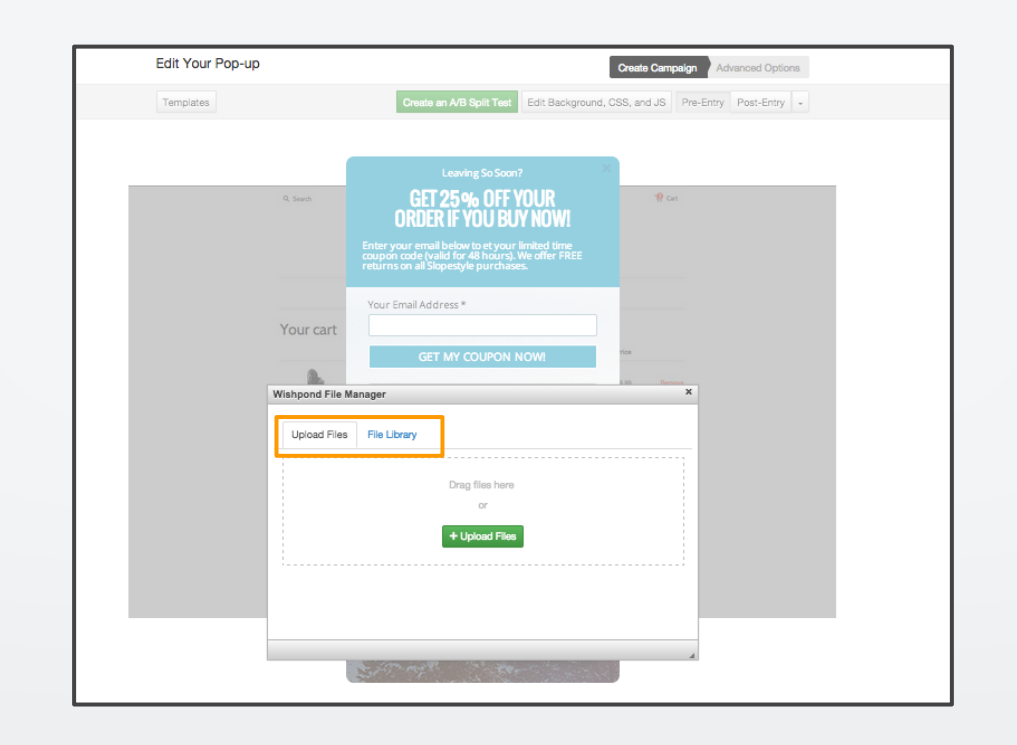

In this case we'll select an image previously uploaded to Wishpond image library.

- 1. Hit the "File Library" button.
- 2. Select "Insert Image."

| Edit Your Pop-up                                                                                                    |                                                                                                    |                                                                                                    | Create Campaign Advanced Options  |
|----------------------------------------------------------------------------------------------------|----------------------------------------------------------------------------------------------------|----------------------------------------------------------------------------------------------------|-----------------------------------|
| Templates                                                                                                    | C                                                                                                    | reate an A/B Split Test Edit Background, C                                                                  | SS, and JS Pre-Entry Post-Entry + |
|                                                                                                    |                                                                                                    |                                                                                                    |                                   |
|                                                                                                    |                                                                                                    | Leaving So Soon?                                                                                            |                                   |
| Q. 5                                                                                                    | learch                                                                                                    | GET 25 % OFF YOUR<br>RDER IF YOU BUY NOW!                                                                   | 19 Cat                            |
|                                                                                                    | Enter your<br>coupon co<br>returns on                                                                                                    | remail below to et your limited time<br>de (valid for 48 hours). We offer FREE<br>all Slopestyle purchases. |                                   |
| Yo                                                                                                    | Your Ema                                                                                                    | il Address *                                                                                                |                                   |
|                                                                                                    |                                                                                                    | GET MY COUPON NOW!                                                                                          | nice                              |
| Wish                                                                                                    | pond File Manager                                                                                                    |                                                                                                    | ×                                 |
| L                                                                                                    | Jpload Files File Librar                                                                                                    | ,(1)                                                                                                    |                                   |
|                                                                                                    | File Name                                                                                                    | File Link URL                                                                                               |                                   |
|                                                                                                    | BG3.jpg                                                                                                    | https://s3.a Copy Insert Link                                                                               | Insert Image                      |
|                                                                                                    | BG2.jpg                                                                                                    | https://s3.a Copy Insert Link                                                                               | Insert Image                      |
|                                                                                                    | BG.jpg                                                                                                    | https://s3.a Copy Insert Link                                                                               | Insert Image                      |
|                                                                                                    | BG.jpg                                                                                                    | https://s3.a Copy Insert Link                                                                               | Insert Image                      |
| a de la companya de la companya de la | Endoresment.png                                                                                                    | https://s3.a Copy Insert Link                                                                               |                                   |
|                                                                                                    |                                                                                                    |                                                                                                    |                                   |
|                                                                                                    | and the second second se | and the second                                                                                              |                                   |

Now that your image is uploaded, select the image and click the left alignment button. This will cause the right aligned text to wrap around the image.

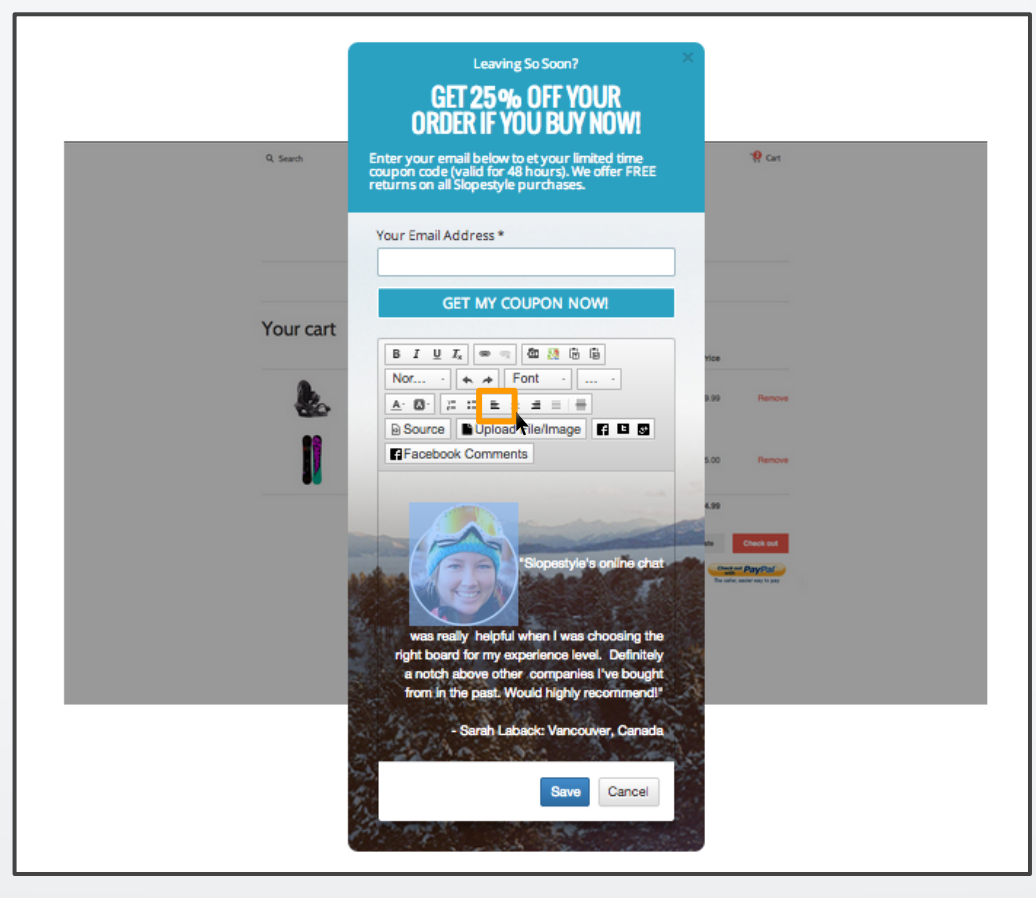

That's it! Hit save and you're good to go.

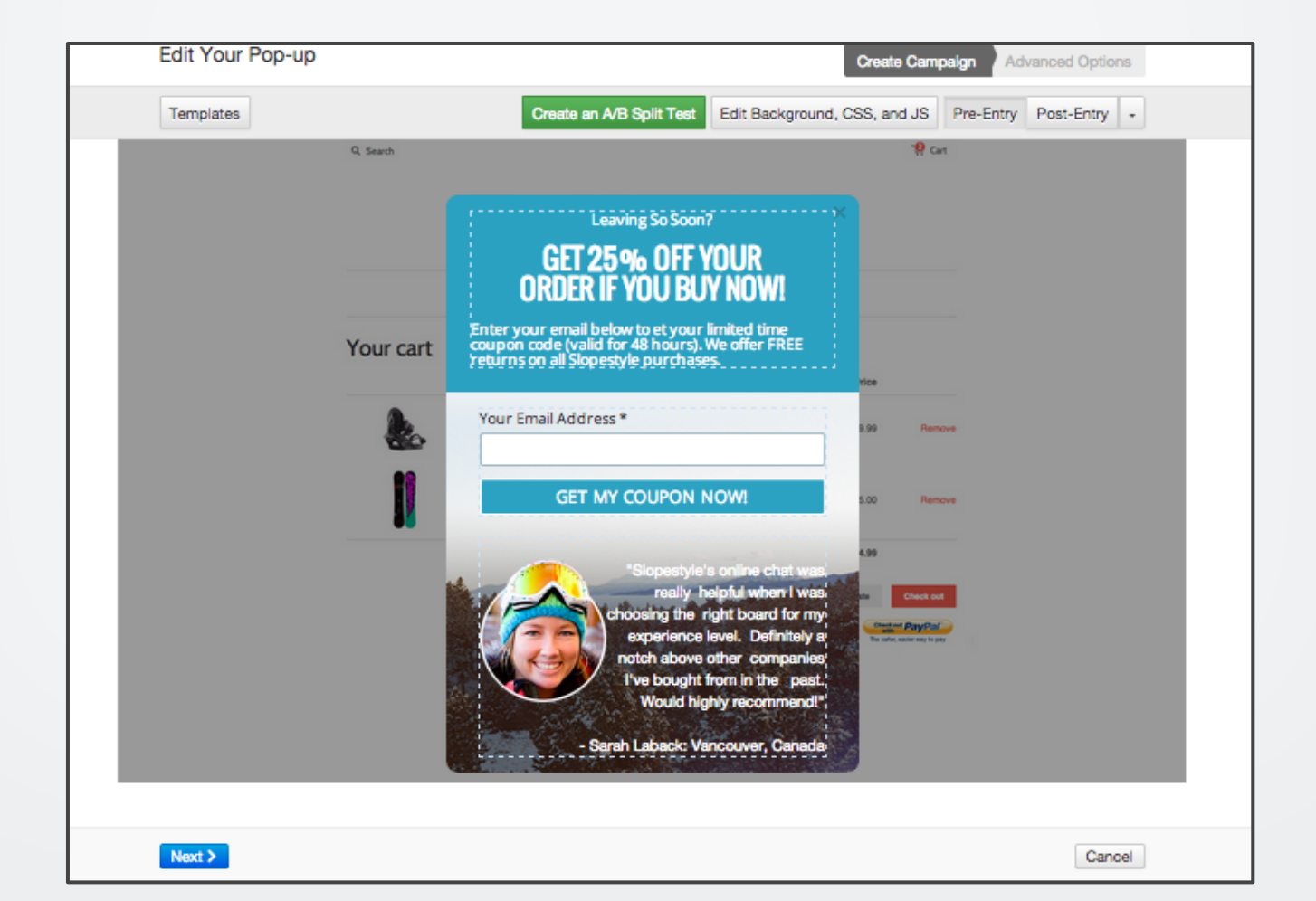

#### wishpond EBOOK

If you have any questions, feel free to send an email to <u>support@wishpond.com</u>. We have a fantastic support team that truly loves helping our readers.

Or, book <u>a one-on-one conversation</u> with one of our marketing success leads and they can help you out.

Thanks for reading!